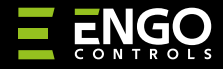

### EDOORZB | Сензор за врати и прозорци

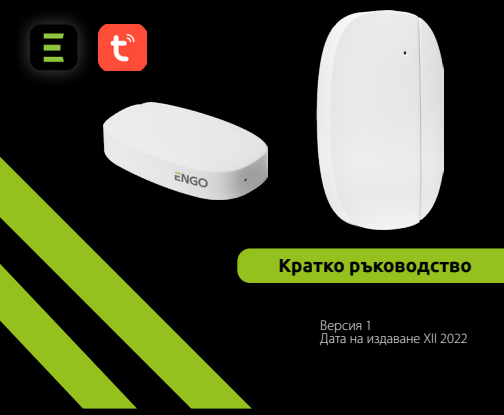

# <u>∃</u> ≝ [fh[ < €

**Производител:** Engo Controls S.C. 43-200 Pszczyna Górnośląska 3E Полша

### Вносител: Салус България, ж.к. Младост 4, бл. 483, офис 1 гр. София България

EDOOR

## www.engocontrols.com

### въведение

EDOORZB е захранван с батерии магнитен сензор, съвместим със ZigBee 3.0 стандарт. Промяна в състоянието на устройството автоматично изпраща сигнал до ZigBee хъб (Engo EGATEZB). Може да се използва при създаване на правила (сцени) за работа на домашни уреди и където имате нужда от информация за отварянето или затварянето на врати, прозорци, гаражни врати и др.

С помощта на приложението Engo Smart е възможно да се създаде връзка между сензор за отваряне на прозорец и термостат за стайна температура (напр прозорецьт е отворень, отоплението или климатикът да се изключат). Отварянето се засича при разстояние между сензора и магнита.

Продуктът е предназначен само за употреба на закрито.

Сензорът трябва да се комбинира с универсален хъб ZigBee 3.0 (Engo EGATEZB).

### Продуктово съответствие

Този продукт е в съответствие със следните директиви на EC:2014/30/EU, 2014/35/EU, 2011/65/EC.

### Техническа информация

| Ел. захранване | CR2450             |  |  |
|----------------|--------------------|--|--|
| Свързаност     | ZigBee 3.0, 2.4GHz |  |  |
| Размери        | 72х42х16 мм        |  |  |

### EDOORZB монтаж

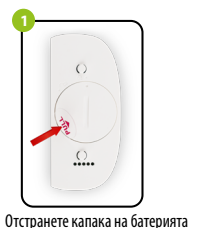

а на батерията Отстранете предпазната лента

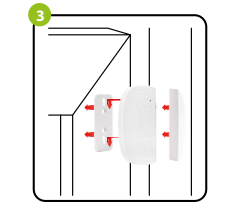

Залепете сензора и магнита към касата и крилото на вратата/прозореца,на не повече от 5 мм един от друг.

# Описание на LED индикация LED показва състоянието на устройството

| LED ИНДИКАТОР<br>За състояние             | СЪСТОЯНИЕ НА<br>Устройството                   | ОПИСАНИЕ                                                                                     |  |
|-------------------------------------------|------------------------------------------------|----------------------------------------------------------------------------------------------|--|
| Зеления LED мига                          | В режим на сдвояване                           | Режима се задейства с<br>натискане на бутона RESET<br>за 8 сек.                              |  |
| Единични<br>премигвания на<br>Зеления LED | Изпращане на<br>информация към<br>приложението | Устройството е правилно<br>свързано с мрежата и<br>приложението получава<br>инфо. от сензора |  |

### Добавяне на сензора в приложението

Уверете се, че рутера е в обхвата на смартфона ви. Уверете се, че има интернет връзка. Това ще намали времето за сдвояване на устройството.

### **СТЪПКА 1** - ИЗТЕГЛЕТЕ ПРИЛОЖЕНИЕТО **ENGO SMART**

Изтеглете приложението ENGO Smart от Google Play или Apple App Store и го инсталирайте на вашия смартфон.

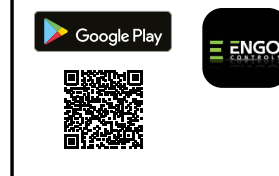

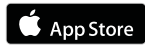

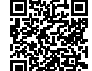

### СТЪПКА 2 - РЕГИСТРИРАЙТЕ НОВИЯ АКАУНТ

За да регистрирате нов акаунт, моля, следвайте стъпките по-долу:

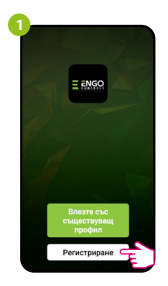

Натиснете "Регистриране" за нов акаунт.

| 8 | 3<br>Въведете код за<br>верификация          |                                      |                    |                  |  |  |
|---|----------------------------------------------|--------------------------------------|--------------------|------------------|--|--|
|   | Fin manufer<br>office.bgplin<br>Her frontige | medit e scription<br>aske contos ech | eng as termination | pose<br>are (5%) |  |  |
|   | 1                                            | 2                                    | 3                  | -                |  |  |
|   | 4                                            | 5                                    | 6                  | -                |  |  |
|   | 7                                            | 8                                    | 9                  | 0                |  |  |
|   | ,                                            | 0                                    |                    | × )              |  |  |

Въведете получения от имейла код. Помнете, че имате само 60 сек да въведете кода.

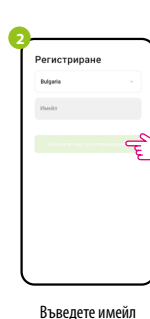

адрес, до който ше бъде изпратен код за потвърждение.

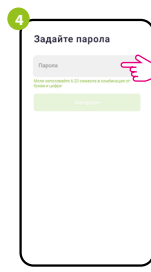

Задайте парола за влизане.

### **СТЪПКА 3 -** СВЪРЖЕТЕ ХЪБА КЪМ WIFI

След като инсталирате приложението и създадете акаунт, добавете и ZigBee хъб съгласно инструкциите и продължете:

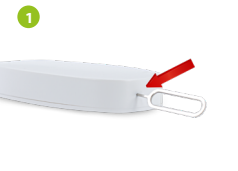

Използвайки Шифт от комплекта, натиснете и задръжте бутона RESET за 8 секунди, докато LED започне да мига. Режимът на сдвояване е активиран.

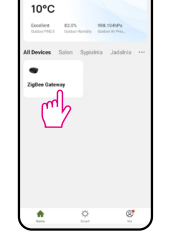

Изберете интерфейса на хъба.

Search device

Discovering nearby devices

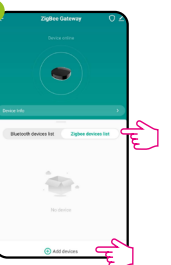

Изберете "Zigbee devices list" отидете в "Добави устройство". Изчакайте докато приложението открие сензора.

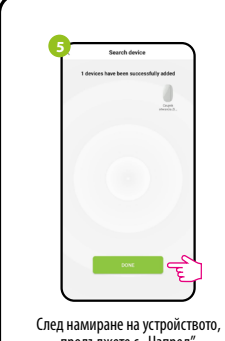

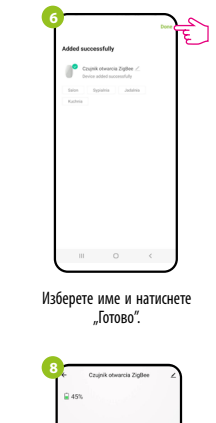

продължете с "Напред".

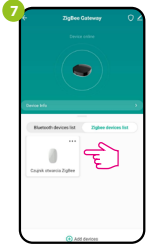

След успешно сдвояване, устройство ще се появи в списъка с устройства на хъба. Кликнете върху него, за да видите интерфейса.

Click to view me Сензора врата/прозорец е готов за работа.

### Нулиране на сензора

За да нулирате устройството до фабричните настройки, задръжте натиснат бутона RESET, разположен на долната част на устройството (вижте снимката) за прибл. 8 секунди (използвайте включения Щифт в комплекта). Сензорът ще бъде премахнат от ZigBee мрежата и от паметта на хъба. Устройството е готово да го добави отново.

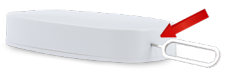